Dokumentacja programu

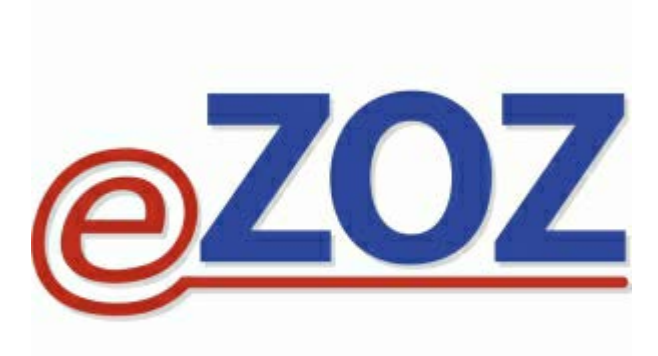

# Wykonywanie sprawozdawczości indywidulanej z badań laboratoryjnych i diagnostycznych w POZ

Zielona Góra 2015-09-07

Niniejsza instrukcja opisuje proces wykonywania sprawozdawczości indywidulanej z badań laboratoryjnych i diagnostycznych w podstawowej opiece zdrowotnej. Program eZOZ pozwala na generowanie sprawozdawczości na podstawie danych pochodzących z kilku źródeł:

- wprowadzanie manualne
- import z pliku CSV dostarczanego przez laboratorium
- import procedur ICD9 przekazywanych w sprawozdawczości świadczeń POZ
- import procedur ICD9/kodów NFZ z wystawionych skierowań na badania laboratoryjne i diagnostyczne

• import procedur ICD9 z bezpośredniej wymiany danych z systemami laboratoryjnymi wykonywanej za pomocą modułu **Gabinet Zabiegowy** 

#### Podstawowe zasady wykonywania sprawozdawczości

- dane gromadzone są w postaci Zestawów badań w module POZ
- sprawozdawane mają być badania wykonane a nie zlecone
- indywidulanie sprawozdawane są **22 badania** ze słownika POZ, pozostałe **48 badań** sprawozdawanych jest zbiorczo w okresach kwartalnych
- sprawozdawana ma być data wykonania badania a nie jego zlecenia
- badania grupowane są dla każdego pacjenta w okresach miesięcznych, oznacza to że jeden pacjent może mieć w miesiącu sprawozdawczym tyko jeden zestaw badań w którym umieszczane są wszystkie badania wykonane w danym miesiącu nawet jeżeli wykonywane były kilkakrotnie w różnych dniach
- kody wykonanych badań nie mogą się powtarzać w danym dniu

#### UWAGA !!!

Przed wdrożeniem sprawozdawczości indywidulanej należy uruchomić moduł **Administrator** a następnie z menu Świadczeniodawca wybrać pozycję **Opcje**, przejść do zakładki **POZ** i zaznaczyć opcję **Indywidulana sprawozdawczość z** wykonania badań laboratoryjnych i diagnostycznych.

# 1. Wprowadzanie danych

#### 1.1 Wprowadzanie manualne danych

W celu manualnego wprowadzania danych należy uruchomić moduł POZ, przejść do zakładki Badania POZ (1) i nacisnąć Nowy zestaw badań (2).

| 🚨 eZoz - POZ - Multim    | ned                                            |                           |               |               |              |                  |        |              |                   | _ = ×         |
|--------------------------|------------------------------------------------|---------------------------|---------------|---------------|--------------|------------------|--------|--------------|-------------------|---------------|
| <u>P</u> lik Dane Nowy H | Komunikacja                                    | Narzędzia Wydruki         | Widok         |               |              |                  |        |              |                   |               |
| 📢 🖬 🕷 🚮                  | 🔯 🗋 🏅                                          | 2 🤱 🕅 👔                   | K             |               |              |                  |        |              |                   |               |
| Deklaracie PO            | 7                                              |                           |               |               |              |                  |        |              |                   |               |
| Deklaracie PO7           | Dane osobo                                     | we Porady / W             | lizvtv Ba     | dania POZ     | Sprawozda    | nia zhiorcze     |        |              |                   |               |
| Demandejer oz            | Dane 03000                                     | ine ronady / in           | 2707 00       | 1             | oprawozau    |                  |        |              |                   |               |
| Nazwisko pacjenta        |                                                | Imię pacj                 | enta          |               | Płeć pacj    | enta             |        |              |                   |               |
| √ ×<br>!                 |                                                | * ×                       |               |               | !            |                  | -      |              |                   |               |
| Data urodzenia pom       | niedzy                                         |                           | Identyfika    | tor pacienta  | Identy       | fikator opieku   | una    | ID zestawu ł | adań              |               |
| >>                       | X -                                            | << × -                    | <b>√</b> ×    | • •           | ۷×           |                  |        | >            | <×                |               |
| Data wykonania bar       | tania nomied                                   | 174                       | !<br>Usuniety | Status dany   | h statystycz | nych             |        | -            | = • \             |               |
|                          |                                                | ((Y -                     | (III)         | I             | an statystyc | anyen            |        |              | -                 |               |
|                          | <u>~ · · · · · · · · · · · · · · · · · · ·</u> |                           |               |               |              |                  |        |              |                   |               |
| Status komunikacji       |                                                |                           |               | status danych |              |                  |        |              |                   |               |
|                          | 2                                              |                           | •             | 1             |              |                  |        |              | •                 |               |
| 10 a 2 5 5               | . AN 🗖 🛛                                       |                           |               | • F           |              |                  |        |              |                   |               |
|                          | Neuros                                         |                           | ates these    | D-4           |              | and Electron and |        | DL-4         | Mart Classes an   |               |
| Identyfikator zestawi    | 226 1                                          | Dir Okres - Nazw          | isko i imię   | Data          | 07.11        | entyfikator pac. |        | Prec         | Identyfikator op. | U Data od     |
|                          | 268 1                                          | 2015/04                   |               | 195           | 7-10-13      |                  |        | kobieta      |                   | N 24 maja 20. |
|                          | 269 1                                          | 2015/04                   |               | 198           | 3-06-14      |                  |        | meżczyzna    |                   | N 24 maja 20  |
|                          | 386 1                                          | 2015/04                   |               | 195           | 7-04-06      |                  |        | kobieta      |                   | N 24 maia 20  |
|                          | 303 1                                          | 2015/04                   |               | 199           | 2-07-16      |                  |        | kobieta      |                   | N 24 maja 20  |
|                          | 644 1                                          | 2015/04                   |               | 195           | 1-10-31      |                  |        | meżczyzna    |                   | N 7 czerwca   |
|                          | 978 1                                          | 2015/05                   |               | 195           | 1-10-31      |                  |        | meżczyzna    |                   | N 7 czerwca   |
|                          | 570 1                                          | 2015/04                   |               | 197           | 6-10-21      |                  |        | meżczyzna    |                   | N 7 czerwca   |
|                          | 626 1                                          | 2015/04                   |               | 194           | 7-08-15      |                  |        | meżczyzna    |                   | N 7 czerwca   |
|                          | 175 1                                          | 2015/04                   |               | 199           | 6-10-05      |                  |        | kobieta      |                   | N 24 maia 20. |
|                          | 426 1                                          | 2015/04                   |               | 200           | 3-11-01      |                  |        | meżczyzna    |                   | N 7 czerwca   |
|                          | 441 1                                          | 2015/04                   |               | 194           | 2-07-01      |                  |        | kobieta      |                   | N 7 czerwca   |
|                          | 820 1                                          | 2015/05                   |               | 194           | 2-07-01      |                  |        | kobieta      |                   | N 7 czerwca   |
|                          | 213 1                                          | 2015/04                   |               | 195           | 1-07-26      |                  |        | kobieta      |                   | N 24 maja 20. |
|                          | 179 1                                          | 2015/04                   |               | 197           | 2-05-12      |                  |        | kobieta      |                   | N 24 maja 20  |
|                          | 731 1                                          | 2015/05                   |               | 198           | 8-05-25      |                  |        | kobieta      |                   | N 7 czerwca   |
|                          | 982                                            |                           |               |               |              |                  |        |              |                   |               |
| <b>] ∢ [    </b>         |                                                |                           |               |               |              |                  |        |              |                   | •             |
| Administrator Contanue   | Makingal                                       | ( simula) Disastana) a Za | -> D > MULT   |               |              | 1 71 0           | 210047 | 05011757     | 4/100             |               |
| Auministrator Systemu    | Imultimed                                      | (giri.u. v=nantom vezo    |               | IMED.FUB)     |              | J1.71.0          | 210047 | 00011/5/     | 4/100             |               |

Następnym krokiem jest wskazanie pacjenta związanego z badaniami. W poniższym oknie należy wyszukać pacjenta wpisując jego nazwisko lub pesel (1) i opcjonalnie imię (2) zatwierdzając filtr za pomocą (3). Po zaznaczeniu wyszukanego pacjenta w tabeli należy nacisnąć **Wybierz** (4).

| 避 Wybór osoby        |                 |          |             |                |             |    |           | x |
|----------------------|-----------------|----------|-------------|----------------|-------------|----|-----------|---|
| 🔀 Anuluj 💂           |                 |          |             |                |             |    |           |   |
| Nazwiska lub PESEL   | Imiona          |          |             | Osobno nazwis  | ka i PESEL  |    |           |   |
| TESTOWY              | IAN             | 2        |             | Tylko dane akt | ywne        |    |           |   |
| 🔓 ≪ < > >> 🖉 Wybierz | 3<br>2 🗈 🗹 🔎    | <b>a</b> | -           | · 🔜 🔳 🕶 📓      |             |    |           |   |
| ≜ Nazwiskoiimię D    | )rugie nazwisko | Nazwisko | Drugie imię | Data ur        | PESEL       | ID | Płeć      | C |
| TESTOWY JAN          |                 |          |             | 1973-05-30     | 73053098711 |    | mężczyzna | 1 |

#### 1.1.1 Zbiorcze wprowadzanie badań wykonanych w konkretnym dniu

Aby wprowadzić zbiorczo badania wykonane w pacjentowi w konkretnym dniu należy określić **Okres sprawozdawczy** - miesiąc i rok (1) oraz datę wykonania diagnostyki (2) a następnie nacisnąć **Dodaj lub edytuj badania zbiorczo** (3).

| Zestaw świadczeń                    |                               |                  |              |               |
|-------------------------------------|-------------------------------|------------------|--------------|---------------|
| 🔀 Zamknij 💂 📙 Zapisz 🕌 Zapisz i now |                               |                  |              |               |
| ID Wersja d                         | anych                         |                  |              |               |
| Status danych                       | Status komunikacji            |                  |              |               |
|                                     |                               |                  |              |               |
| Pacjent Opiekun                     |                               |                  |              |               |
| Nazwisko                            | Imię                          | Płeć             | PESEL        | Identyfikator |
| TESTOWY                             | JAN                           | mężczyzna        | 73053098711  | Baza          |
| Drugie nazwisko                     | Złożone deklaracje            | Data urodzenia   | Cudzoziemiec | osobowa       |
|                                     | L PS 0 MS C H                 | 1973-05-30       |              |               |
| Typ identyfikatora                  |                               | Ide              | entyfikator  |               |
| numer PESEL                         |                               | -                | 7305309      | 8711          |
|                                     |                               |                  |              |               |
| Wykonane badania Dane telead        | resowe pacjenta Potwierdzenia | Historia świadcz | enia         |               |
| Okres sprawozdawczy czerwiec 20     | 15 1 - Dodaj lub edytuj badan | ia zbiorczo      | 015-06-02 🔻  |               |
| ≪ < > >> 🏖 🔢 🖬 📲 🔛 🕈                | 1 k k c 3                     |                  | 2            |               |
| Data Kod NFZ A Nazwa                |                               |                  | Krotność     | KP            |
|                                     |                               |                  |              |               |

W poniższej tabeli wskazać należy cel diagnostyki (1) oraz zaznaczyć wykonane badania (2). Na zakończenie nacisnąć Akceptuj (3).

| 🔒 Doo    | dawanie      | e badań diagn | ostycznych i laboratoryjnych z dnia: 2015-06-02                         |          |            | x |
|----------|--------------|---------------|-------------------------------------------------------------------------|----------|------------|---|
| 🔀 Ani    | uluj 🖕       | 📙 Akceptuj 3  |                                                                         |          |            |   |
| 🔳 Dia    | agnozo       | wana cukrzyc  | a lub przewlekła choroba układu krążenia 🖌 🖌                            |          |            |   |
| 🔳 Dia    | ignozo       | wane schorze  | nie inne niż cukrzyca lub przewlekła choroba układu krążenia            |          |            |   |
| Wyk      | onane        | Kod           | Nazwa                                                                   | Krotność | Data wykon |   |
| -        | Grupa        | badań: Badan  | ia biochemiczne i immunochemiczne w surowicy krwi                       |          |            |   |
|          |              | 1001200034    | FT3                                                                     |          |            |   |
| 2        | $\checkmark$ | 1001200035    | FT4                                                                     | 1        | 2015-06-02 |   |
| 17       |              | 1001200036    | PSA – Antygen swoisty dla stercza całkowity                             |          |            |   |
|          |              | 1001200030    | antygen HBs-AgHBs                                                       |          |            |   |
|          |              | 1001200029    | hormon tyreotropowy (TSH)                                               |          |            |   |
|          |              | 1001200011    | proteinogram                                                            |          |            |   |
|          |              | 1001100005    | stężenie hemoglobiny glikowanej (HbA1c)                                 |          |            |   |
| Ŧ        | Grupa        | badań: Badan  | ie kału                                                                 |          |            |   |
| 2        | $\checkmark$ | 1001400003    | krew utajona - metodą immunochemiczną w kale                            | 1        | 2015-06-02 |   |
| Ŧ        | Grupa        | badań: Diagno | ostyka ultrasonograficzna                                               |          |            |   |
| 2        |              | 1001800005    | USG brzucha i przestrzeni zaotrzewnowej, w tym wstępnej oceny grucz     | 1        | 2015-06-02 |   |
|          |              | 1001800004    | USG nerek, moczowodów, pęcherza moczowego                               |          |            |   |
|          |              | 1001800002    | USG tarczycy i przytarczyc                                              |          |            |   |
|          |              | 1001800006    | USG węzłów chłonnych                                                    |          |            |   |
|          |              | 1001800003    | USG ślinianek                                                           |          |            |   |
| -        | Grupa        | badań: Spiron | netria                                                                  |          |            |   |
|          |              | 1002000001    | spirometria                                                             |          |            |   |
| <b>.</b> | Grupa        | badań: Zdjęci | a radiologiczne                                                         |          |            |   |
|          |              | 1001900004    | zdjęcia kostne - w przypadku kończyn w projekcji AP i bocznej           |          |            |   |
|          |              | 1001900002    | zdjęcia kostne - w przypadku kręgosłupa w projekcji AP i bocznej (cały  |          |            |   |
|          |              | 1001900003    | zdjęcia kostne - w przypadku kręgosłupa w projekcji AP i bocznej (odcin |          |            |   |
|          |              | 1001900005    | zdjęcia kostne - w przypadku miednicy w projekcji AP i bocznej          |          |            |   |
|          |              | 1001900006    | zdjęcie czaszki                                                         |          |            |   |
|          |              | 1001900001    | zdjęcie klatki piersiowej w projekcji AP i bocznej                      |          |            |   |
|          |              | 1001900008    | zdjęcie przeglądowe jamy brzusznej                                      |          |            |   |
|          |              | 1001900007    | zdjęcie zatok                                                           |          |            |   |

#### 1.1.2 Indywidulane wprowadzanie badań

Aby wprowadzić indywidulanie badania wykonane w pacjentowi w konkretnym dniu należy określić **Okres sprawozdawczy** - miesiąc i rok (1) a następnie nacisnąć **Dodaj badanie** (2).

| Zestaw świadczeń                    |                                |                  |              |               |
|-------------------------------------|--------------------------------|------------------|--------------|---------------|
| 🔀 Zamknij 📮 🛃 Zapisz 🕌 Zapisz i nov | vy 🖕                           |                  |              |               |
| ID Wersja                           | Janych                         |                  |              |               |
| Status danych                       | Status komunikacji             |                  |              |               |
|                                     |                                |                  |              |               |
| Pacjent Opiekun                     |                                |                  |              |               |
| Nazwisko                            | Imię                           | Płeć             | PESEL        | Identyfikator |
| TESTOWY                             | JAN                            | mężczyzna        | 73053098711  | Baza          |
| Drugie nazwisko                     | Złożone deklaracje             | Data urodzenia   | Cudzoziemiec | osobowa       |
|                                     | L PS O MS C H                  | 1973-05-30       |              |               |
| Typ identyfikatora                  |                                | Ide              | entyfikator  |               |
| numer PESEL                         |                                | -                | 7305309      | 8711          |
| Wykonane badania Dane telea         | dresowe pacjenta Potwierdzenia | Historia świadcz | zenia        |               |
| Okres sprawozdawczy czerwiec 2      | Dodaj lub edytuj badan         | ia zbiorczo      | 015-06-02 🔻  |               |
| ≪ < > >> 🏖 🔢 🗉 🗉                    |                                |                  |              |               |
| Data Kod NFZ A Nazwa                | 2                              |                  | Krotność     | KP            |
|                                     |                                |                  |              |               |
|                                     |                                |                  |              |               |

W poniższej formatce wskazać należy **Datę wykonania badania (1)** oraz cel diagnostyki (2). Następnie z nacisnąć trzykropek (3) w polu **Kod badania**.

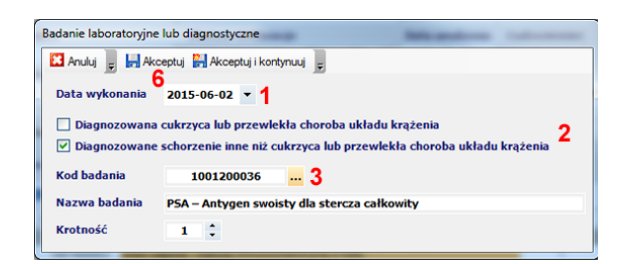

W tabeli zaznaczyć wykonane badanie (4) a następnie zaakceptować wybór przez naciśnięcie **Wybierz** (5). Badanie zostanie zapisanie po naciśnięciu **Akceptuj** (6).

| Słownik badań POZ                                              |                                                          | ×                 |
|----------------------------------------------------------------|----------------------------------------------------------|-------------------|
| 🕊 🔇 🔈 🐲 🖋 Wybierz 😵 Odswież 🔛 Za                               | imknij 🖕 🔢 🗮 👻 💂                                         |                   |
| <ul> <li>Nazwa</li> </ul>                                      | Nazwa                                                    | Kod NFZ Kod ICD9  |
| Badania biochemiczne i immunochemiczne w s                     | urowicy kr stężenie hemoglobiny glikowanej (HbA1c)       | 1001100005 L55    |
| Badania biochemiczne i immunochemiczne w s                     | urowicy kr proteinogram                                  | 1001200011 179    |
| Badania biochemiczne i immunochemiczne w s                     | urowicy kr.,, hormon tyreotropowy (TSH)                  | 1001200029 L69    |
| Badania biochemiczne i immunochemiczne w s                     | urowicy kr antygen HBs-AgHBs                             | 1001200030 V39    |
| Badania biochemiczne i immunochemiczne w s                     | urowicy kr FT3                                           | 1001200034 O55    |
| Badania biochemiczne i immunochemiczne w s                     | urowicy kr FT4                                           | 1001200035 O69    |
| <ul> <li>Badania biochemiczne i immunochemiczne w s</li> </ul> | urowicy kr PSA - Antygen swoisty dla stercza całkowity 4 | 1001200036 161    |
| Badanie kału                                                   | krew utajona - metodą immunochemiczną w kale             | 1001400003 A17    |
| Diagnostyka ultrasonograficzna                                 | USG tarczycy i przytarczyc                               | 1001800002 88.713 |
| Diagnostyka ultrasonograficzna                                 | USG ślinianek                                            | 1001800003 88.717 |
| Name of the design of the second second                        | USS                                                      | 100100004 00 750  |

# 2. Importowanie danych

Aby utworzyć nowe zestawy badań lub uzupełnić już istniejące na podstawie importu danych z innego źródła należy w module **POZ** z menu **Narzędzia** wybrać jedną z pozycji z podmenu **Import badań POZ**.

#### UWAGA !!!

Importowane dane wykorzystywane są również do wykonywania kwartalnych sprawozdań zbiorczych POZ w zakresie nie objętym sprawozdawczością indywidulaną.

### 2.1 Importowanie badań z pliku CSV

Program eZOZ importuje dane z poniższych plików CSV:

- standardowy plik w formacie eZOZ
- plik dostarczany przez laboratoria ALAB
- plik dostarczany przez laboratoria LM Synevo

#### Opcje importu badań

- Data początkowa (1) określa datę ograniczająca zakres importowanych badań do późniejszych lub równych wskazanej wartości.
- Data końcowa (2) określa datę ograniczająca zakres importowanych badań do wcześniejszych lub równych wskazanej wartości.
- Wspomaganie wyznaczania celu diagnostyki (3) –określa czy podczas importu program ma automatycznie wskazywać diagnostykę chorób układu krążenia na podstawie wykonywanej sprawozdawczości POZ jeżeli w pliku wymiany nie podano celu diagnostyki.
- Ilość dni wspomagania celu diagnostyki (4) określa ilość dni poprzedzających datę wykonania badania w których poszukiwana jest porada związana z leczeniem choroby układu krążenia lub cukrzycy. Jeżeli odnaleziona zostanie przynajmniej jedna porada w podanym okresie wskazany zostanie cel diagnostyki związany chorobami układu krążenia i cukrzycy.
- Ścieżka do pliku z badaniami (5) określa źródło danych do zaimportowania
- Import testowy (6) zaznaczenie opcji powoduje wykonanie próbnego importu w celu sprawdzenia czy w pliku nie występują rażące błędy mogące mieć wpływ na sprawozdawczość.

## 2.2 Importowanie badań z innych danych zaewidencjonowanych w programie

Program eZOZ importuje dane z wewnętrznych źródeł informacji zgromadzonych w poniższych elementach:

- procedury ICD9 przekazywane w sprawozdawczości świadczeń POZ
- procedury ICD9/kody NFZ z wystawionych skierowań na badania laboratoryjne i diagnostyczne
- procedury ICD9 z bezpośredniej wymiany danych z systemami laboratoryjnymi wykonywanej za pomocą modułu **Gabinet Zabiegowy**

#### Opcje importu badań

Opcje są identyczne jak w przypadku importu z plików CSV (poza wskazaniem pliku) oraz dodatkowo:

 Ilość dni roboczych dodawanych do daty zlecenia (7) – pozwala na określenie rzeczywistej/przybliżonej daty wykonania diagnostyki poprzez dodanie do daty zlecenia lub udzielenia porady określonej w parametrze ilości dni. Opcja nie występuje w imporcie badań z modułu Gabinet zabiegowy.

## 2.3 Wykonanie importu

Po wybraniu typu importu oraz wskazaniu źródła danych należy określić opcje opisane w punktach 2.1 i 2.2.

| Import badań POZ z pliku CSV dostarczonego przez LM Synevo                                                            | Import badań POZ z porad POZ                                                                                                    |
|----------------------------------------------------------------------------------------------------|----------------------------------------------------------------------------------------------------|
| 🔛 Anuluj 🥛 📕 Akceptuj 8                                                                                               | 🔛 Anuluj 📮 🛃 Akceptuj 💂                                                                                                    |
| Data początkowa         Data końcowa           2015-05-01 ┃ ▼        >         2015-05-31 2 ▼                         | Data początkowa Data końcowa<br>2015-05-01 •> 2015-05-31 •                                                                                                    |
| ✓ Wspomaganie wyznaczania celu diagnostyki 3         Ilość dni wspomagania celu diagnostyki       4       365       ‡ | ✓ Wspomaganie wyznaczania celu diagnostyki         Ilość dni wspomagania celu diagnostyki         365 ↓         Ilość dni roboczych dodawanych do daty zlecenia         1 ↓ ↑ |
| Ścieżka do pliku z badaniami<br>D:\NET\Laboratoria\SYNEVO_F15_006110_V2015.csv 5                                      |                                                                                                    |
| ☑ Import testowy <mark>6</mark>                                                                                       | ☐ Import testowy                                                                                                    |

Aby przejść do właściwego importu należy nacisnąć Akceptuj (8).

| Plik CSV dostarczony | r przez LM Synevo          |
|----------------------|----------------------------|
| Przepisywanie bada   | iń                         |
|                      | Przepisywanie ( 109/1617 ) |
|                      | Anuluj Wstrzymaj           |

W przypadku zaznaczenia opcji **Import testowy** (6) po wykonaniu importu pokazany zostanie poniższy komunikat.

| ! |          |                                                                                       |
|---|----------|---------------------------------------------------------------------------------------|
|   | <u>^</u> | Wybrano opcję importu testowego badań. Dane nie zostały zapisane do<br>programu eZOZ! |
|   |          | ОК                                                                                    |

W kolejnym kroku wyświetlone zostanie podsumowanie procesu importu badań.

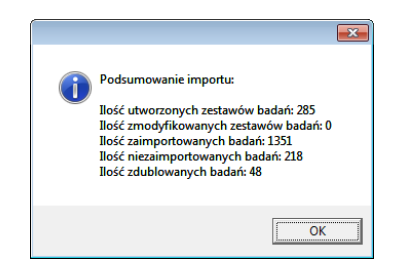

Na zakończenie program proponuje zapoznania się ze szczegółowymi informacjami na temat procesu importu danych.

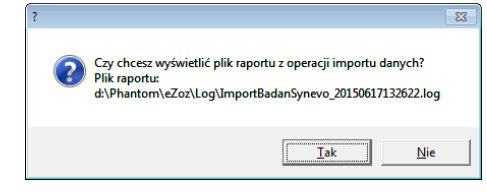

# 3. Wysyłanie danych do Narodowego Funduszu Zdrowia

Aby wysłać zestawy badań do NFZ należy w module **POZ** z menu **Komunikacja** wybrać **Wyślij dane** lub **Wyślij dane do pliku**. Następnie zaznaczyć opcję **Eksport zestawów badań laboratoryjnych lub diagnostycznych (1**). W przypadku eksportu danych do pliku należy wskazać folder do którego zostaną zapisane pliki XML (2).

| Eksport deklaracji POZ                                                                                                    |                      |
|----------------------------------------------------------------------------------------------------|----------------------|
| pcje eksportu deklaracji POZ                                                                                                    |                      |
| Eksport całościowy                                                                                                    | Okres sprawozdawc    |
| Eksport przyrostowy                                                                                                    | Rok 2015             |
|                                                                                                    | Miesiąc /            |
| Eksport sprawozdań zbiorczych z wykonanych por                                                                                                    | ad                   |
| pcie eksportu sprawozdań zbiorczych                                                                                                    |                      |
|                                                                                                    | Okres sprawozdawc    |
| Eksport sprawozdań potwierdzonych z błędem                                                                                                    | Rok 2 015 🗧          |
| Eksport sprawozdań niepotwierdzonych                                                                                                    | Miesiąc 6            |
| Eksport zestawów badań laboratorvinych lub diag                                                                                                    | nostvcznych <b>1</b> |
| pcie danych zestawów badań                                                                                                    | · · ·                |
| Eksport zestawów badań potwierdzonych z błed                                                                                                    | em                   |
| Eksport zestawów badań niepotwierdzonych                                                                                                    |                      |
| ,,,,,,,,,,,,,,,,,,,,,,,,,,,,,,,,,,,,,,,,,,,,,,,,,,,,,,,,,,,,,,,,,,,,,,,,,,,,,,,,,,,,,,,,,,,,,,,,,,,,,,,,,,,,,,,,,,,,,,,,,,,,,,,,,,,,,,,,,,,,,,,,,,,,,,,,,,,,,,,,,,,,,,,,,,,,,,,,,,,,,,,,,,,,,,,,,,,,,, |                      |
|                                                                                                    |                      |
| older danych                                                                                                    |                      |

Na zakończenie należy nacisnąć Eksportuj (3).

| Eksport informacji o wykonanych badaniach laboratoryjnych i diagnostycznych (S |  |  |  |  |  |
|--------------------------------------------------------------------------------|--|--|--|--|--|
| Tworzenie pliku XML                                                            |  |  |  |  |  |
| Badania ( 963/685 )                                                            |  |  |  |  |  |
| Anuluj Wstrzymaj                                                               |  |  |  |  |  |

Po wykonaniu eksportu wyświetlony zostanie poniższy komunikat z podsumowaniem wykonania operacji.

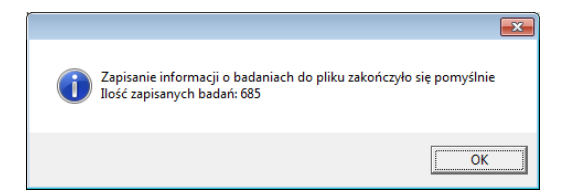